## ~ Windows 8 へのインストールについて ~

## CDを挿入しても「ガリレオへようこそ」の画面が出ないとき

次の手順で、「ガリレオへようこそ」の画面を呼び出すことができます。

画面表示を、「スタート」の画面にしてください。(「スタート」の画面なら へ)

ディスクトップの表示のときは、マウスを<u>右下へもっていく</u>と、画面の選択が表示されますので、<u>「スタート」をクリック</u>してください。 スタートの画面が表示されます。

スタートの画面の<u>空いているところで、右クリック</u>し、 選択が表示されますので、 「全て<u>のアプリ」を左クリック</u>してください。

アプリの一覧が表示されますので、一覧の中の 「コンピュータ」を左クリック。

「コンピュータ」の画面に表示される 「<u>DVDドライブ」をダブルクリック</u>すると、 「ガリレオへようこそ」の画面が表示されます。

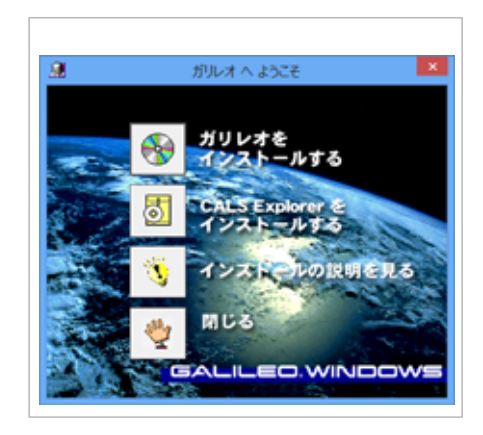

「ガリレオをインストールする」でエラーになるとき。

TOLTE ATA

「ガリレオをインストールする」をクリックしたとき、 「エラーで実行できませんでした」と表示される場 合があります。

エラーとなったとき、続いて下記、の「プログラム互換性アシスタント」の画面が表示されますので、 「<u>互換性の設定を使用してインストールする(I)」をクリック</u>してください。 インストールが開始されます。

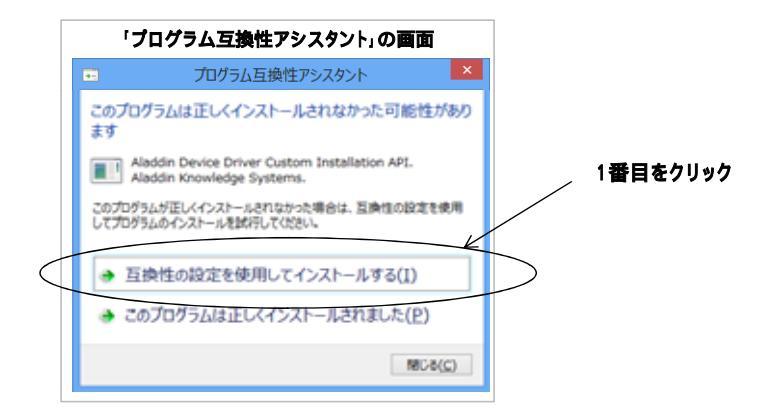

その他ご不明な点がございましたら、下記までお問合せ下さい。 (㈱サヌキットジャパン 代表TEL: 0877-46-9846(平日9:00~18:00)